**TWIA Temporary Wellington Residential Interest-Free 10-Pay Plan** 

\*\*\*You will still need to arrange premium financing through Wellington Premium Finance for this plan-- <u>www.wellingtonpremiumfinance.com</u>.

This job aid will show you how to pay for a policy using the Temporary Wellington Residential Interest-Free 10-Pay Plan. \*\*This job aid assumes you have already completed all of the other changes you wanted to make to either the new submission or the renewal application. If you need assistance with completing a new submission, please consult the <u>TWIA New Submission</u> Job Aid.

1. On the Qualification screen, answer Yes to the question, "Will the premium be financed?," click on "Edit Transaction," and then select "Next."

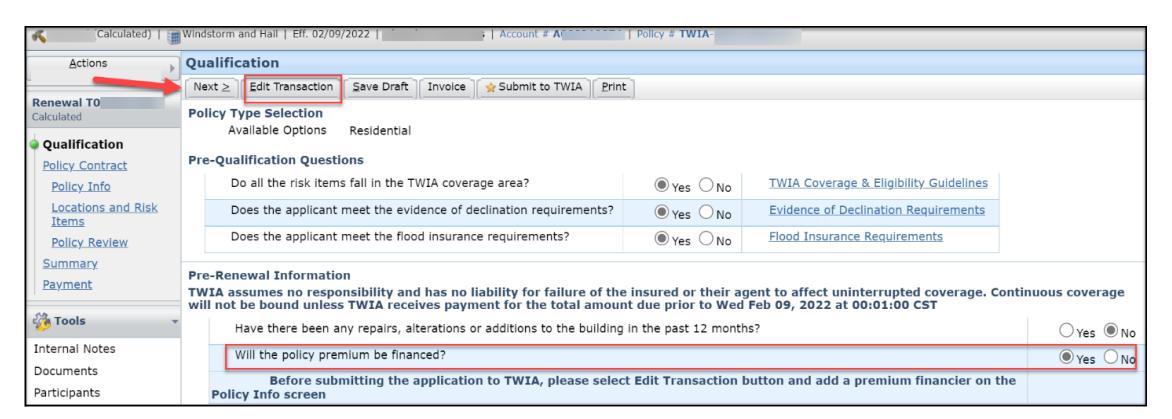

2. Select "Add" and then "New Business" under the Premium Financier section, and then click on "Next."

| Policy I                      | nfo              | 1            |                       |                    |                                       |
|-------------------------------|------------------|--------------|-----------------------|--------------------|---------------------------------------|
| Sack                          | Next <u>&gt;</u> | Calculat     | te Premium            | <u>S</u> ave Draft | )                                     |
| Primary Named Insured<br>Name |                  | Change To:   |                       | Po<br>Effe         |                                       |
| Mailing /                     | Address          |              | Change To:            | •                  | Exp                                   |
| E .                           |                  |              | 2                     |                    | Ag<br>Age<br>TD:<br>Age<br>Loc<br>Cor |
| Addition                      | al Name          | d Insure     | eds                   |                    |                                       |
| Add                           | Remo             | ove          |                       |                    |                                       |
| <u>Nam</u>                    | <u>1e</u> 🛆      | <u>Relat</u> | <u>ionship to Pri</u> | mary Named         | <u>Insured</u>                        |
|                               |                  | 1            |                       |                    |                                       |
| Premium                       | n Financi        | er           |                       |                    |                                       |
| Add <u>N</u> ew               | Business         | ove ]        |                       |                    |                                       |

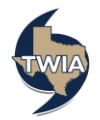

2. Select "Wellington Premium Finance, Inc." from the drop-down menu and then click on "OK." \*\*\*You will still need to arrange premium financing through Wellington Premium Finance for this plan.

| Revenue Transform Table     | New Premium Financier (Return to Policy Info)                                                                                                    |
|-----------------------------|----------------------------------------------------------------------------------------------------|
| Draft                       | OK                                                                                                    |
| Qualification               | Starting policyholders can finance their policy premium through the temporary Wellington Residential Interest-Free 10-Pay                                                                                                    |
| Policy Contract             | Plan. To do so, please select Wellington Premium Finance, Inc. from the Premium Financier Agreement Type dropdown below.                                                                                                    |
| Policy Info                 | Premium Financier Agreement Type                                                                                                    |
| Locations and Risk<br>Items |                                                                                                    |
| Policy Review               |                                                                                                    |
| Summary                     | Business                                                                                                    |
| Payment                     | Business Name *                                                                                                    |
|                             | Eax Eax                                                                                                    |
| 🖗 Tools 🔹 👻                 | Primary Email                                                                                                    |
| Internal Notes              | Secondary Email                                                                                                    |
| Documents                   |                                                                                                    |
| Participants                | Address                                                                                                    |
| Activities                  | Country * United States of America *                                                                                                    |
| Transaction History         | APO/FPO/DPO                                                                                                    |
| Invoices                    | Address Line 1 *                                                                                                    |
|                             | Address Line 2                                                                                                    |
|                             | City *                                                                                                    |
|                             | ZIP Code Contraction of Contraction of Contractiono |
|                             | County                                                                                                    |
|                             | Validate Address                                                                                                    |
|                             | To validate this address, Address Line 1 and either City and State, or ZIP Code are required                                                                                                    |

3. Next, select "Calculate Premium."

| <u>A</u> ctions | Policy Info             |                   |            |                    |  |
|-----------------|-------------------------|-------------------|------------|--------------------|--|
|                 | $\leq$ Back Next $\geq$ | Calculate Premium |            | <u>S</u> ave Draft |  |
|                 | Primary Named Insured   |                   | Change To: | V                  |  |
| Qualification   | Mailing Address         |                   | Change To: |                    |  |
| Policy Contract |                         |                   |            |                    |  |

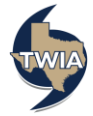

4. Navigate to the Payments screen. On the Payments screen, enter the Wellington Premium Finance account number, the amount financed and the down payment amount where indicated. \*\*\*Please note the only options available for making the down payment with this payment plan are either by eCheck or EFT. If the agency is not set up for the EFT program, you will only see e-Check as the option. If you would like to enroll in the EFT program, please click: <u>EFT-Authorization-Request-Form</u> for enrollment assistance. Mailing a physical check for the down payment is not an option with this plan.

| Payments                         |                                                          |
|----------------------------------|----------------------------------------------------------|
| Payment Method                   | Wellington Premium Finance                               |
| Payment Amount                   | \$                                                       |
| Company                          | Automated Payment                                        |
| Amount Financed                  | * \$                                                     |
|                                  | Amount Financed = Actual Premium - Down Payment          |
| Account #                        | *                                                        |
|                                  |                                                          |
| Additional Amount Due            | * \$                                                     |
|                                  | Additional Amount Due = Down Payment                     |
| Payment Method                   | ★ <none selected=""> ✓</none>                            |
|                                  | <pre></pre>                                              |
|                                  | eCheck (preferred)                                       |
| Please note that cancellation of | f the EFT a pro-rata refund, subject to a policy         |
| uays or \$100, whichever is grea | ater me minimum reculled premium is runy carned on the e |

5. Click "Submit to TWIA" and follow the prompts to complete your submission.

| Payment                        |    |   |   |  |  |  |
|--------------------------------|----|---|---|--|--|--|
| Submit to TWIA                 |    |   |   |  |  |  |
| Amount Due and Payment Summary |    |   |   |  |  |  |
| Actual Premium                 | \$ |   |   |  |  |  |
| Surcharges                     | -  |   | 0 |  |  |  |
| Amount Due to TWIA             | \$ | D |   |  |  |  |

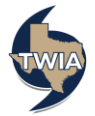